| 1  | Dagsorden / PowerPoint (Slides fra undervisningen)                                                                                                    |
|----|----------------------------------------------------------------------------------------------------|
| 2  | Support / hotline (Hvor kan jeg få hjælp?)                                                                                                    |
|    | KREDITOR                                                                                                    |
| 3  | Handlingsknapper – Kø-indikator "Ventende kreditorfakturaer, tildelt til mig" (Gennemgang af)                                                                                                    |
| 4  | Handlingsknapper – Konteringsbilledet (Gennemgang af)                                                                                                    |
| 5  | Navigationsseddel – Kontering og godkendelse af e-fakturaer (Behandling af elektronisk faktura)                                                                                                    |
| 6  | Navigationsseddel – Godkendelse af e-faktura uden kontering (Godkend e-faktura (fx leder))                                                                                                    |
| 7  | Navigationsseddel – Deling af e-faktura (Del udgift på e-faktura med anden afdeling/institution)                                                                                                    |
| 8  | Navigationsseddel – Vedhæft bilag (Hvor skal dokumentation vedhæftes på e-faktura og MAN?)                                                                                                    |
| 9  | Navigationsseddel – Bogføring med oplysningspligt til SKAT + Håndtering af oplysningspligt i Prisme<br>(Hvornår skal der indberettes oplysninger til SKAT? – fx ved fakturaer med honorar og kørsel) |
| 10 | Navigationsseddel – Massekontering (Konter flere e-fakturaer samtidig)                                                                                                    |
| 11 | Navigationsseddel – Ændre tilhørsforhold (Send e-faktura videre til anden bruger i Prisme)                                                                                                    |
| 12 | Navigationsseddel – Fakturadubletter (Hvordan behandles fakturaer der er indlæst flere gange?)                                                                                                    |
| 13 | Navigationsseddel – Inaktivering af bilag (e-fakturaer) (Hvordan inaktiverer man en e-faktura)                                                                                                    |
| 14 | Navigationsseddel – Kreditorposteringer (Søg efter oplysninger vedr. betalinger til kreditor)                                                                                                    |
|    | FINANS                                                                                                    |
| 15 | Navigationsseddel – Oversigt over finanskladdetyper (Hvad bruges de forskellige kladder til?)                                                                                                    |
| 16 | Navigationsseddel – Opret kreditor (i forbindelse med MAN finanskladde)                                                                                                    |
| 17 | (Kreditor der ikke tidligere er oprettet i Prisme)<br>Navigationsseddel – MAN finanskladde                                                                                                    |
|    | (Opret udlæg eller betal faktura der ikke er kommet ind elektronisk)                                                                                                    |
| 18 | Navigationsseddel – Godkendelse af MAN finanskladde (Godkend udlæg eller faktura jf. fane 17)                                                                                                    |
| 19 | Navigationsseddel – OMP finanskladde (Ompostering inden for egen afdeling/institution)                                                                                                    |
| 20 | Navigationsseddel – OMPW finanskladde (opret)                                                                                                    |
| 21 | Navigationsseddel – OMPW finanskladde (godkend) (Godkend intern afregning jf. fane 20)                                                                                                    |
| 22 | Navigationsseddel – Tilbagekald finanskladde                                                                                                    |
|    | (Bruges hvis man har glemt at tilføje bilag/dokumentation, eller hvis der er andet der skal ændres)                                                                                                  |
| 23 | Navigationsseddel – Deleger finanskladde (Send finanskladde videre til anden bruger i Prisme)                                                                                                    |
| 24 | Navigationsseddel – Posteringer på bilag (Søg efter bogføringer på egen afdeling/institution)                                                                                                    |
| 25 | Navigationsseddel – Gem forespørgsel i "Posteringer på bilag" (Gem søgninger der ofte bruges)                                                                                                    |
| 26 | Navigationsseddel – Korriger bilag (Ret en fejlbogføring)                                                                                                    |
|    | DIVERSE                                                                                                    |
| 27 | Startsiden i Prisme (Gennemgang af startsiden i Prisme)                                                                                                    |
| 28 | Søgetegn i Prisme (Hvilke søgetegn bruges, og hvordan bruges de?)                                                                                                    |
| 29 | Genvejstaster (De mest almindelige genvejstaster i Prisme)                                                                                                    |
| 30 | Vejledning i artskontering (Uddybende beskrivelse af artskontering (5. dimension i kontostreng))                                                                                                    |
| 31 | Prisme parlør (Forklaring på "fremmedord" der bruges i Prisme)                                                                                                    |